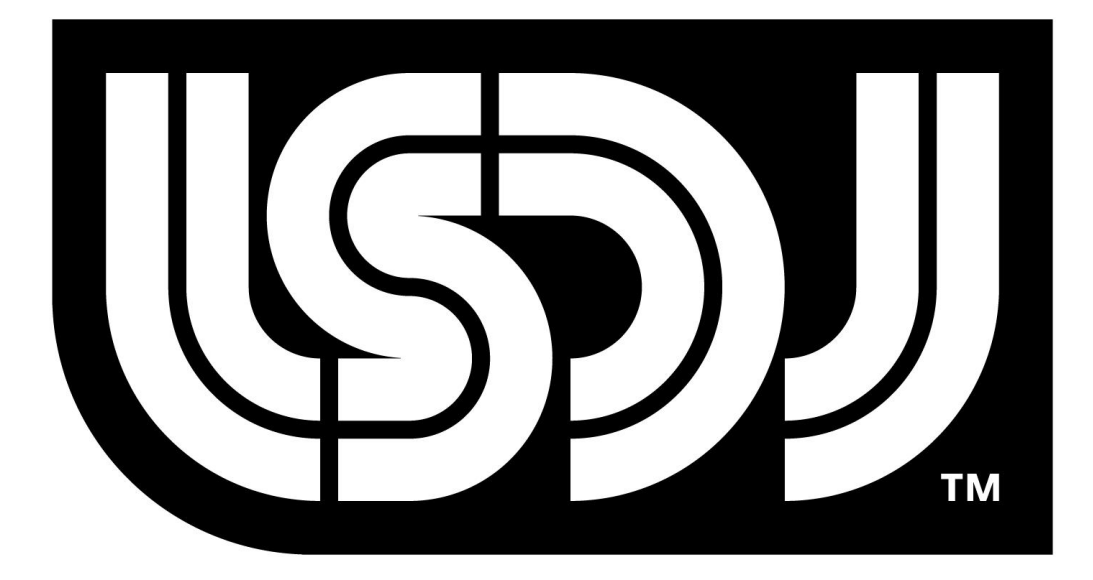

# Little Sound Dj v1.5.7

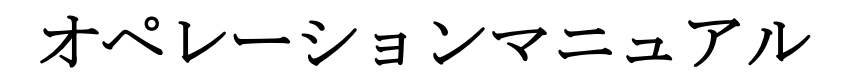

#### Little Sound Dj Operation Manual

Copyright © 2000-2002, Johan Kotlinski Logo designed by David Lindecrantz (david@rotorfabrik.com) Typeface design by Ola Persson (ola.person@abelbaker.com)

# Disclaimer

任天堂ゲームボーイ及びゲームボーイカラーは任天堂の登録商標です。 Little Sound Dj は任天堂非認可製品です。 General Instruments, Roland, Boss, E-mu, Linn, Korg, Oberheim は それぞれの会社の登録商標です。

本プログラムは The Game Boy Developer's Kit (GBDK)を使用して開発されています。

# **Little Sound Headquarters**

E-Mail: info@littlesounddj.com Web: http://www.littlesounddj.com

Japanese Translation Yasuhito Fukumi (hex125@vorc.org) Web: http://www.vorc.org

#### **Thank You**

1.000.000 Boys Daniel Viksporre Jonna Olsson Ola Persson 6955 Tobias von Hofsten Timothy Lamb Conny Brunnkvist Michael Hope H. Mulder Jeff Frohwein Hex125 VORC ...And all the people on the Little Sound Dj mailing list!

| L.                                                         | はじめに                                                                                                    | 4                                                                                                    |
|------------------------------------------------------------|----------------------------------------------------------------------------------------------------|----------------------------------------------------------------------------------------------------|
|                                                            | 1.1. ようこそ!                                                                                                    | 4                                                                                                    |
|                                                            | 1.2. 重要事項                                                                                                    | 4                                                                                                    |
|                                                            | 1.3. ゲームボーイのサウンド機能                                                                                                    | 4                                                                                                    |
|                                                            | 1.4.16 進数のシステム                                                                                                    | 4                                                                                                    |
|                                                            | 1.5. 操作キー                                                                                                    | 5                                                                                                    |
|                                                            | 1.6. さあ、始めましょう                                                                                                    | 5                                                                                                    |
| 2                                                          | 画面                                                                                                    | 7                                                                                                    |
| 2.                                                         | 91 面面マップ                                                                                                    | 1                                                                                                    |
|                                                            | 2.1. 酉田、///                                                                                                    | 7                                                                                                    |
|                                                            | 2.3. 四交前如7 [F                                                                                                    | 7                                                                                                    |
|                                                            | 2.4 CHAIN 面面                                                                                                    |                                                                                                    |
|                                                            | 2.5. SONG 画面                                                                                                    | 9                                                                                                    |
|                                                            | 2.6. GROOVE 画面                                                                                                    | 9                                                                                                    |
|                                                            | 2.7. TABLE 画面                                                                                                    | 11                                                                                                    |
|                                                            | 2.8. INSTRUMENT 画面                                                                                                    | . 12                                                                                                    |
|                                                            | 2.9. FRAME 画面                                                                                                    | 15                                                                                                    |
|                                                            | 2.10. BANK 画面                                                                                                    | 16                                                                                                    |
|                                                            | 2.11. PROJECT 画面                                                                                                    | . 17                                                                                                    |
|                                                            | 2.12. 画面隅に表示される各情報                                                                                                    | 18                                                                                                    |
| 0                                                          | 古中からなった                                                                                                    | 10                                                                                                    |
| 3.                                                         | 同度なアクニック                                                                                                    | 19                                                                                                    |
|                                                            | $3.1. \exists \Box \Box \Box \Box \Box \Box \Box \Box \Box \Box \Box \Box \Box \Box \Box \Box \Box \Box $                                                                                                    | 19                                                                                                    |
|                                                            | $3.2. 7 \mu 27$                                                                                                    | 19                                                                                                    |
|                                                            | 3.3. 谷 アンイルのミュートとノロ 便 交                                                                                                    | 19                                                                                                    |
|                                                            | 3.4. LIVE モート                                                                                                    | 20                                                                                                    |
|                                                            | $3.5. 平 \sqrt{\sqrt{2}}$ $2.6$ 非 $K$ IT $\vec{k}$ 与人立舟の作成                                                                                                    | 20                                                                                                    |
|                                                            |                                                                                                    |                                                                                                    |
|                                                            | 3.0. 升 KIT F クム目 E の F 成<br>3.7 TABLE を 体っての WAVE                                                                                                    | $\frac{20}{22}$                                                                                                    |
|                                                            | 3.0. 非 KITドウム TE EOTF 成                                                                                                    | . 22                                                                                                    |
| 4.                                                         | 3.0. 非 KIT ドウム 盲 EO F F M<br>3.7. TABLE を使っての WAVE 音色プログラミング                                                                                                    | 20<br>22<br><b>23</b>                                                                                                    |
| 4.                                                         | <ul> <li>3.0. 非 KITドウム E Eの F 成</li></ul>                                                                                                    | 20<br>. 22<br><b>23</b><br>24                                                                                                    |
| 4.<br>5.                                                   | <ul> <li>3.0. 非 KIT ドウム E Eの F 成</li></ul>                                                                                                    | 20<br>. 22<br><b>23</b><br>24<br><b>26</b>                                                                                                    |
| 4.<br>5.                                                   | <ul> <li>3.0. 非 KITドウム盲 E00FF成</li> <li>3.7. TABLE を使っての WAVE 音色プログラミング</li> <li>スピーチプログラミング</li> <li>4.1. 異音使用のためのガイドライン</li> <li>同期</li> </ul>                                                                                                    | 20<br>22<br>23<br>24<br>26                                                                                                    |
| 4.<br>5.<br>6.                                             | <ul> <li>3.0. 非 KITドウム E Eの F 成</li></ul>                                                                                                    | <ol> <li>20</li> <li>22</li> <li>23</li> <li>24</li> <li>26</li> <li>28</li> </ol>                                                                                                    |
| 4.<br>5.<br>6.                                             | <ul> <li>3.0. 非 KITドウム盲 E00(F)成</li></ul>                                                                                                    | 20<br>22<br>23<br>24<br>26<br>28<br>28                                                                                                    |
| 4.<br>5.<br>6.                                             | <ul> <li>3.0. 非 KITドウム盲 E05(F)成.</li> <li>3.7. TABLE を使っての WAVE 音色プログラミング.</li> <li>スピーチプログラミング.</li> <li>4.1. 異音使用のためのガイドライン</li></ul>                                                                                                    | 20<br>22<br>23<br>24<br>26<br>28<br>28<br>28<br>28                                                                                                    |
| 4.<br>5.<br>6.                                             | <ul> <li>3.0. 非 KITドウム盲 E001F/Q.</li> <li>3.7. TABLE を使っての WAVE 音色プログラミング</li></ul>                                                                                                    | 20<br>22<br>23<br>24<br>26<br>28<br>28<br>28<br>28<br>28<br>28<br>28                                                                                                    |
| 4.<br>5.<br>6.                                             | <ul> <li>3.0. 非 KITドウム盲 E00(F)成.</li> <li>3.7. TABLE を使っての WAVE 音色プログラミング.</li> <li>スピーチプログラミング.</li> <li>4.1. 異音使用のためのガイドライン</li> <li>同期.</li> <li>コマンド.</li> <li>A: アルペジエータテーブルの実行 (run Arpeggiator table).</li> <li>D: ディレイ (Delay).</li> <li>E: 音量エンベロープ (Amplitude Envelope).</li> <li>F: 波形定義 (wave Frame) [WAVE 音色のみ].</li> <li>C: ガルー ヴ 昭和 (Gramma bet)</li> </ul>                                                                                                    | 20<br>22<br>23<br>24<br>26<br>28<br>28<br>28<br>28<br>28<br>28<br>28<br>28                                                                                                    |
| 4.<br>5.<br>6.                                             | <ul> <li>3.0. 非 KITドウム盲 E00(F)成.</li> <li>3.7. TABLE を使っての WAVE 音色プログラミング.</li> <li>スピーチプログラミング.</li> <li>4.1. 異音使用のためのガイドライン</li> <li>同期.</li> <li>コマンド.</li> <li>A: アルペジエータテーブルの実行 (run Arpeggiator table).</li> <li>D: ディレイ (Delay).</li> <li>E: 音量エンベロープ (Amplitude Envelope).</li> <li>F: 波形定義 (wave Frame) [WAVE 音色のみ]</li></ul>                                                                                                    | <ul> <li>20</li> <li>22</li> <li>23</li> <li>24</li> <li>26</li> <li>28</li> <li>28</li> <li>28</li> <li>28</li> <li>28</li> <li>28</li> <li>29</li> <li>20</li> </ul>                                     |
| 4.<br>5.<br>6.                                             | <ul> <li>3.0. 非 KIT ドウム盲 E05(F)Q.</li> <li>3.7. TABLE を使っての WAVE 音色プログラミング.</li> <li><b>スピーチプログラミング</b>.</li> <li>4.1. 異音使用のためのガイドライン</li> <li><b>同期</b>.</li> <li><b>コマンド</b>.</li> <li>A: アルペジエータテーブルの実行 (run Arpeggiator table).</li> <li>D: ディレイ (Delay).</li> <li>E: 音量エンベロープ (Amplitude Envelope).</li> <li>F: 波形定義 (wave Frame) [WAVE 音色のみ].</li> <li>G: グルーヴ選択 (Groove select).</li> <li>L: レガート (Legato).</li> </ul>                                                                                                    | <ul> <li>20</li> <li>22</li> <li>23</li> <li>24</li> <li>26</li> <li>28</li> <li>28</li> <li>28</li> <li>28</li> <li>28</li> <li>28</li> <li>28</li> <li>29</li> <li>29</li> <li>29</li> <li>29</li> </ul> |
| 4.<br>5.<br>6.                                             | <ul> <li>3.0. 非 KITドウム盲 EUJFPQ.</li> <li>3.7. TABLE を使っての WAVE 音色プログラミング</li> <li>スピーチプログラミング.</li> <li>4.1. 異音使用のためのガイドライン</li> <li>同期.</li> <li>コマンド.</li> <li>A: アルペジエータテーブルの実行 (run Arpeggiator table).</li> <li>D: ディレイ (Delay).</li> <li>E: 音量エンベロープ (Amplitude Envelope).</li> <li>F: 波形定義 (wave Frame) [WAVE 音色のみ].</li> <li>G: グルーヴ選択 (Groove select).</li> <li>L: レガート (Legato).</li> <li>H: ホップ (Hop).</li> </ul>                                                                                                    | 20<br>22<br>23<br>24<br>26<br>28<br>28<br>28<br>28<br>28<br>28<br>28<br>28<br>28<br>28<br>29<br>29<br>29                                                                                                   |
| 4.<br>5.<br>6.                                             | <ul> <li>3.0. 并 KITドウム盲 Elof(F)為.</li> <li>3.7. TABLE を使っての WAVE 音色プログラミング.</li> <li><b>スピーチプログラミング</b>.</li> <li>4.1. 異音使用のためのガイドライン .</li> <li><b>同期</b>.</li> <li><b>コマンド</b>.</li> <li>A: アルペジエータテーブルの実行 (run Arpeggiator table).</li> <li>D: ディレイ (Delay).</li> <li>E: 音量エンベロープ (Amplitude Envelope).</li> <li>F: 波形定義 (wave Frame) [WAVE 音色のみ].</li> <li>G: グルーヴ選択 (Groove select).</li> <li>L: レガート (Legato)</li></ul>                                                                                                    | 20<br>22<br>23<br>24<br>26<br>28<br>28<br>28<br>28<br>28<br>28<br>28<br>29<br>29<br>29<br>29<br>29<br>30<br>30                                                                                             |
| 4.<br>5.<br>6.                                             | 3.7. TABLE を使っての WAVE 音色プログラミング<br>スピーチプログラミング<br>4.1. 異音使用のためのガイドライン<br>同期<br>コマンド<br>A: アルペジエータテーブルの実行 (run Arpeggiator table)<br>D: ディレイ (Delay)<br>E: 音量エンベロープ (Amplitude Envelope)<br>F: 波形定義 (wave Frame) [WAVE 音色のみ]<br>G: グルーヴ選択 (Groove select)<br>L: レガート (Legato)<br>H: ホップ (Hop)<br>K: 発音停止 (Kill note).<br>M: マスターボリューム設定 (set Master volume).<br>O: 出力完成 (パンポット)の設完 (Output)                                                                                                    | 20<br>22<br>23<br>24<br>26<br>28<br>28<br>28<br>28<br>28<br>28<br>28<br>28<br>29<br>29<br>29<br>29<br>30<br>30<br>30                                                                                       |
| 4.<br>5.<br>6.                                             | 3.7. TABLE を使っての WAVE 音色プログラミング<br><b>スピーチプログラミング</b><br>4.1. 異音使用のためのガイドライン<br><b>同期</b><br><b>コマンド</b><br>A: アルペジエータテーブルの実行 (run Arpeggiator table)<br>D: ディレイ (Delay)<br>E: 音量エンベロープ (Amplitude Envelope)<br>F: 波形定義 (wave Frame) [WAVE 音色のみ]<br>G: グルーヴ選択 (Groove select)<br>L: レガート (Legato)<br>H: ホップ (Hop)<br>K: 発音停止 (Kill note)<br>M: マスターボリューム設定 (set Master volume)<br>O: 出力定位 (パンポット)の設定 (Output)<br>P: ピッチベング / ピッチシンン [知力に位 (パンポット)の設定 (Output)                                                                                                    | 20<br>22<br>23<br>24<br>26<br>28<br>28<br>28<br>28<br>28<br>28<br>28<br>28<br>29<br>29<br>29<br>29<br>30<br>30<br>30<br>30                                                                                 |
| 4.<br>5.<br>6.                                             | <ul> <li>3.0. 非 KITドウム目 Eの(FDX</li></ul>                                                                                                    | 20<br>22<br>23<br>24<br>26<br>28<br>28<br>28<br>28<br>28<br>28<br>28<br>29<br>29<br>29<br>29<br>30<br>30<br>30<br>30<br>30                                                                                 |
| 4.<br>5.<br>6.                                             | 3.0. 非 KIT ドンギ目 とのTFIX<br>3.7. TABLE を使っての WAVE 音色プログラミング<br><b>スピーチプログラミング</b><br>4.1. 異音使用のためのガイドライン<br><b>同期</b><br><b>コマンド</b><br>A: アルペジエータテーブルの実行 (run Arpeggiator table)<br>D: ディレイ (Delay)<br>E: 音量エンベロープ (Amplitude Envelope)<br>F: 波形定義 (wave Frame) [WAVE 音色のみ]<br>G: グルーヴ選択 (Groove select)<br>L: レガート (Legato)<br>H: ホップ (Hop)<br>K: 発音停止 (Kill note)<br>M: マスターボリューム設定 (set Master volume)<br>O: 出力定位 (パンポット)の設定 (Output)<br>P: ピッチベンド / ピッチシフト(Pitch bend/shift) [矩形波/WAVE 音色のみ]<br>R: 最後に演奏した音を再び鳴らす (Re-trig the latest played note)<br>S: スロィープ / シェイプ (Sween/Shane) [矩形波 1/KIT/NOISE 音色のみ]                                                                                     | 20<br>22<br>23<br>24<br>26<br>28<br>28<br>28<br>28<br>28<br>28<br>28<br>29<br>29<br>29<br>29<br>30<br>30<br>30<br>30<br>30<br>31                                                                           |
| 4.<br>5.<br>6.                                             | 3.0. 카 KIT ドンギ目 とのTF/k<br>3.7. TABLE を使っての WAVE 音色プログラミング<br><b>スピーチプログラミング</b><br>4.1. 異音使用のためのガイドライン<br><b>同期</b><br><b>コマンド</b><br>A: アルペジエータテーブルの実行 (run Arpeggiator table)<br>D: ディレイ (Delay)<br>E: 音量エンベロープ (Amplitude Envelope).<br>F: 波形定義 (wave Frame) [WAVE 音色のみ]<br>G: グルーヴ選択 (Groove select).<br>L: レガート (Legato).<br>H: ホップ (Hop).<br>K: 発音停止 (Kill note).<br>M: マスターボリューム設定 (set Master volume).<br>O: 出力定位 (パンボット)の設定 (Output)<br>P: ピッチベンド / ピッチシフト(Pitch bend/shift) [矩形波/WAVE 音色のみ].<br>R: 最後に演奏した音を再び鳴らす (Re-trig the latest played note).<br>S: スウィープ / シェイプ (Sweep/Shape) [矩形波 1/KIT/NOISE 音色のみ].<br>T: テンボ設定 (Tempo).                                                       | 20<br>22<br>23<br>24<br>26<br>28<br>28<br>28<br>28<br>28<br>28<br>29<br>29<br>29<br>29<br>30<br>30<br>30<br>30<br>30<br>30<br>31<br>31                                                                     |
| 4.<br>5.<br>6.                                             | 3.0. 升 KIT ドクム 首 との Fr 放<br>3.7. TABLE を使っての WAVE 音色プログラミング<br><b>スピーチプログラミング</b><br>4.1. 異音使用のためのガイドライン<br><b>同期</b><br><b>コマンド</b><br>A: アルペジエータテーブルの実行 (run Arpeggiator table)<br>D: ディレイ (Delay)<br>E: 音量エンベロープ (Amplitude Envelope)<br>F: 波形定義 (wave Frame) [WAVE 音色のみ]<br>G: グルーヴ選択 (Groove select)<br>L: レガート (Legato)<br>H: ホップ (Hop)<br>K: 発音停止 (Kill note)<br>M: マスターボリューム設定 (set Master volume)<br>O: 出力定位 (パンポット)の設定 (Output)<br>P: ビッチベンド / ビッチシフト(Pitch bend/shift) [矩形波/WAVE 音色のみ]<br>R: 最後に演奏した音を再び鳴らす (Re-trig the latest played note)<br>S: スウィーブ / シェイプ (Sweep/Shape) [矩形波 1/KIT/NOISE 音色のみ]<br>T: テンポ設定 (Tempo)<br>V: ビブラート (Vibrato) [矩形波 /WAVE チャンネルのみ]                     | 20<br>22<br>23<br>24<br>26<br>28<br>28<br>28<br>28<br>28<br>28<br>28<br>28<br>29<br>29<br>29<br>29<br>30<br>30<br>30<br>30<br>30<br>30<br>31<br>31<br>31                                                   |
| 4.<br>5.<br>6.                                             | 3.0. 升 KIT ドクム盲 E00 FIK.<br>3.7. TABLE を使っての WAVE 音色プログラミング.<br><b>スピーチプログラミング</b> .<br>4.1. 異音使用のためのガイドライン.<br><b>同期</b> .<br><b>コマンド</b><br>A: アルペジエータテーブルの実行 (run Arpeggiator table).<br>D: ディレイ (Delay).<br>E: 音量エンベロープ (Amplitude Envelope).<br>F: 波形定義 (wave Frame) [WAVE 音色のみ].<br>G: グルーヴ選択 (Groove select).<br>L: レガート (Legato).<br>H: ホップ (Hop).<br>K: 発音停止 (Kill note).<br>M: マスターボリューム設定 (set Master volume).<br>O: 出力定位 (パンポット)の設定 (Output).<br>P: ピッチベンド / ピッチシフト(Pitch bend/shift) [矩形波/WAVE 音色のみ].<br>R: 最後に演奏した音を再び鳴らす (Re-trig the latest played note).<br>S: スウィープ / シェイプ (Sweep/Shape) [矩形波 1/KIT/NOISE 音色のみ].<br>T: テンポ設定 (Tempo).<br>V: ビブラート (Vibrato) [矩形波/WAVE チャンネルのみ]. | 20<br>22<br>23<br>24<br>26<br>28<br>28<br>28<br>28<br>28<br>28<br>29<br>29<br>29<br>29<br>29<br>30<br>30<br>30<br>30<br>30<br>30<br>30<br>31<br>31<br>31                                                   |
| 4.<br>5.<br>6.                                             | 3.0. $\pi$ KIT ドンギョビのドル<br>3.7. TABLE を使っての WAVE 音色プログラミング<br><b>スピーチプログラミング</b><br>4.1. 異音使用のためのガイドライン<br><b>二マンド</b><br>A: アルベジエータテーブルの実行 (run Arpeggiator table)                                                                                                    | 20<br>22<br>23<br>24<br>26<br>28<br>28<br>28<br>28<br>28<br>28<br>28<br>29<br>29<br>29<br>30<br>30<br>30<br>30<br>30<br>30<br>31<br>31<br>31                                                               |
| <ol> <li>4.</li> <li>5.</li> <li>6.</li> <li>7.</li> </ol> | 3.6. チ KIT ドンギョビッドル<br>3.7. TABLE を使っての WAVE 音色プログラミング<br>スピーチプログラミング.<br>4.1. 異音使用のためのガイドライン<br>同期.<br>コマンド<br>A: アルペジエータテーブルの実行 (run Arpeggiator table)<br>D: ディレイ (Delay).<br>E: 音量エンベロープ (Amplitude Envelope)<br>F: 波形定義 (wave Frame) [WAVE 音色のみ]<br>G: グルーヴ選択 (Groove select)<br>L: レガート (Legato)<br>H: ホップ (Hop).<br>K: 発音停止 (Kill note).<br>M: マスターボリューム設定 (set Master volume).<br>O: 出力定位 (パンボット)の設定 (Output)<br>P: ピッチベンド / ピッチシフト(Pitch bend/shift) [矩形波/WAVE 音色のみ].<br>R: 最後に演奏した音を再び鳴らす (Re-trig the latest played note).<br>S: スウィーブ / シェイブ (Sweep/Shape) [矩形波 1/KIT/NOISE 音色のみ].<br>T: テンボ設定 (Tempo).<br>V: ビブラート (Vibrato) [矩形波/WAVE チャンネルのみ].<br>W: デューティ比変更 (Wave) [矩形波チャンネルのみ]. | 20<br>22<br>23<br>24<br>26<br>28<br>28<br>28<br>28<br>28<br>28<br>29<br>29<br>29<br>29<br>29<br>30<br>30<br>30<br>30<br>30<br>30<br>30<br>31<br>31<br>31<br>31<br>31                                       |

# 1. はじめに

# 1.1.ようこそ!

Little Sound Djを購入して頂き誠にありがとうございます!本製品をリリースするにあたって、高速に 動作し出来る限り強力なプログラムにするために多大な努力をしてきました。いわゆる"Tracker"を使 った経験のない方にとっては新しい概念がたくさんある筈ですから最初はその量に圧倒されるかもし れません。これからこの解説書を通してあなたがパニックをおこさないよう、あなたに応じた楽なペー スでアドバイスをしていきます。そのプロセスを楽しんで実験・研究して下さい。最初の数日間はまず 今あなたの目の前にある最も有能なポータブル作曲システムの1つである本製品の操作方法を覚え ることから始めて下さい!それでは頑張って下さい!

/Johan

### 1.2. 重要事項

演奏中にゲームボーイ本体の電源を切ると曲データに悪影響を及ぼしかねません。ゲームボーイの 電源を落とす前に必ず演奏停止させることを忘れないで下さい!

#### 1.3. ゲームボーイのサウンド機能

ゲームボーイのサウンドチップは4チャンネルです。

| 矩形波ナヤンネルI(PUI) 万形音(エンベローフ/スゥイーフ機能付き   | <u></u> |
|---------------------------------------|---------|
| 矩形波チャンネル2(PU2) 方形音(エンベロープ機能付き)        |         |
| 波形チャンネル (WAV) 任意の波形                   |         |
| サンプルキット(ソフトウェア合成により2音系                | 隆音可能)   |
| スピーチ合成                                |         |
| ノイズチャンネル (NOI) ノイズ音 (エンベロープ/シェイプ機能付き) | )       |

### 1.4. 16 進数のシステム

Little Sound Dj は 16 進数表記を採用しています。これは日常使っている 10 進数とほとんど変わり ません。唯一の違いは基本が 16 で、0 から9 の数字に続きアルファベットの A から F という独特な 計 16 個の記号で構成されていることだけです。このマニュアル中では明瞭にするために 16 進数の 値にはドル記号(\$)を頭につけて表記します。

例として10進数と16進数の対応表を以下に示します。

| 1   | 2   | 3   | 4   | 5   | 6   | 7   | 8   | 9   | 10  | 11  | 12  | 13  | 14  | 15  | 16   | 17   | 18   | 19   |
|-----|-----|-----|-----|-----|-----|-----|-----|-----|-----|-----|-----|-----|-----|-----|------|------|------|------|
| \$1 | \$2 | \$3 | \$4 | \$5 | \$6 | \$7 | \$8 | \$9 | \$A | \$В | \$C | \$D | \$E | \$F | \$10 | \$11 | \$12 | \$13 |

表現は違いますがこの2つのリストの値は全く同じものです。注意して下さい。16進数を採用しているのは画面表示スペースを確保するためです。(たったの2文字で1バイトを表現出来ます。値の範囲は0から255の値 — これは\$0から\$FFです。)

2つの数字だけでマイナスの数値を表現するのは問題があると思われるかもしれません。Little Sound Dj では数は循環しています。これは取りえる最小の数(\$0)から1をマイナスすると取りえる最大 の数(\$FF)に飛ぶということです。ですから状況によっては\$FF=255 と同様に\$FF=-1 を意味します。

1バイトの値は\$00~\$FF までの値を取るのは前述の通りです。本解説書では以下、この値の左側を「上位ビット」、右側を「下位ビット」と呼びます。

### 1.5. 操作キー

本解説書では操作キーを以下のように表記して解説します。

- [A]
   A ボタン

   [B]
   B ボタン
- [START] スタートボタン [SEL] セレクトボタン
- [左] 方向キー・左
- [右]
   方向キー・右

   [上]
   方向キー・上
- [下] 方向キー・下
- [方向] 方向キー(上下左右いずれか)

[左/右] 方向キーの左、もしくは右

[上/下] 方向キーの上、もしくは下

[SEL]+[A] セレクトボタンを押しながらAボタンを押す

[SEL]+[B,B] セレクトボタンを押しながらBボタンを2回押す

# 1.6. さあ、始めましょう

Little Sound Djを起動するとまず最初に SONG 画面が表示されます。ここには各チャンネル1列ず つ、計4列の編集可能な欄があります。この時全てのステップは"--"という記号で埋まっています。 これは SONG シーケンサの中身が全て空であることを示しています。さて、ちょっと SONG 画面を離 れましょう。[SEL] +[右]を押して下さい。すると CHAIN 画面に移動します。さらにもう一度[SEL]+[右] を押して下さい。PHRASE 画面に移動します。

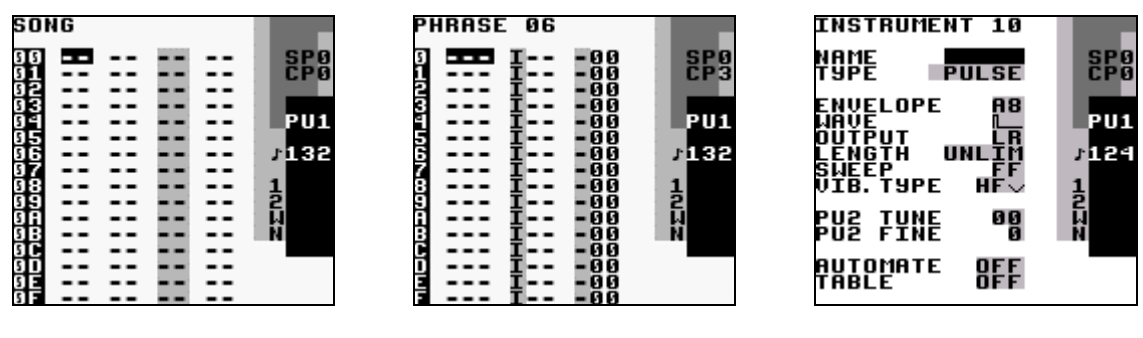

The Song Screen

The Phrase Editor Screen

The Instrument Screen

PHRASE 画面は Little Sound Dj で最も基本となるシーケンスを入力するエディタ画面です。ここに 演奏する音のデータ(以下「ノート」もしくは「ノートデータ」と呼びます)をアップダウン式のピアノロー ルスタイルで入力します。カーソルを空のステップ上に移動して[A]を押して下さい。空のステップ "--"が"C-3"(音階はド、オクターブ値は3)に変わるのが解かると思います。[A]を押し続けている 間は[方向]キーを使ってノートデータを変更することが出来ます。[方向]キーを使ってカーソルを動 かしノートデータを編集してみて下さい。

入力したデータを聞きたい時は[START]を押して下さい。演奏を開始します。もう一度[START]を押 すと停止します。おそらくとても音が単調に感じると思います。なんとかしたいと思ったなら PHRASE 画面で[SEL]+[下]を押して INSTRUMENT 画面に移動すれば、音色パラメータを変更することが出 来ます。エンベロープや WAVE の設定を変えてみて下さい。直ぐにその効果は判ると思います。(こ こでもカーソルで移動し[A]+[方向]を押すことで、パラメータを変更出来ます。)

別画面に移動するオーダーに注意して下さい。SONG→CHAIN→PHRASE→ INSTRUMENT の順 に移行するようにします。SONG は CHAIN から、CHAIN は PHRASE から、PHRASE は INSTRUMENT から構成されているので、この順序で各画面間を移動します。次の章では Little Sound Djの構造と他の画面モードについて、さらに解説していきます。

# 2. 画面

Little Sound Djには様々な画面モードがあります。[SEL]+[方向]で各画面間を自由に移動することが出来ます。

# 2.1. 画面マップ

|   | <br>  PROJECT         | FRAME            | <br>  BANK           | <br>             |
|---|-----------------------|------------------|----------------------|------------------|
|   | <br> <br>  SONG       | CHAIN            | <br> <br>  PHRASE    | <br> <br>  (     |
| ) | <br> <br>  GROOVE<br> | <br> <br>  TABLE | <br> <br>  INSTR<br> | <br>  WORD  <br> |

### 2.2. 演奏開始/停止

SONG 画面では[START]を押せば4チャンネル全てを演奏します。他の画面では画面上部に3文字で示されたチャンネル(PU1/PU2/WAV/NOI)のみを演奏します。

SONG 画面以外で4チャンネル全てを演奏させたい時は、[SEL] +[START]を押して下さい。

### 2.3. PHRASE 画面

| PHRASE 06                                                                                                    |                                          |
|----------------------------------------------------------------------------------------------------|------------------------------------------|
| I     I     -     -     -     00       I     I     -     -     000       I     I     -     000       I     I     -     000 | SP0<br>CP3<br>PU1<br>f132<br>1<br>2<br>N |

シーケンサの最も基本となるパートです。ここに実際のノートデータを入力します。この画面には4列 のデータ入力欄があります。左からノート列、音色定義列、コマンド記述列、そしてコマンドに与える 値を記述する列です。新規 PHRASE を作成するには CHAIN 画面に移動し空のステップ上で[A]を 2回押して下さい。その後[SEL]+[右]を押して PHRASE 画面に移動し編集して下さい。

[A]+[方向]でデータを入力します。[A]+[左/右]で小さく(±1)、[A]+[上/下]で大きく(±10)値が変わります。[B]と[A]を同時に押せばデータを消去します。

作成した PHRASE は全てのチャンネルで使用出来ます。PHRASE を直接特定のチャンネルに割り 当てることは出来ません。特定のチャンネルに依存した PHRASE を鳴らすと全く違った音になること があります。例えば矩形波音色を使ったメロディを PHRASE 0 に登録したとします。この PHRASE は 矩形波チャンネルではきちんと再生されますが、WAVEやNOISEチャンネルで再生するのは通常 全く無意味です。

音色の設定によってノート記述列が微妙に変わることがあります。KIT 音色の場合、1 つの PHRASE 内で2つの KIT が使用可能です。そのためノートを記述する列は2つになります。

PHRASE は最大 256 個(\$00~\$FF)登録可能です。編集している PHRASE の番号は画面の左上隅 に表示されます。デフォルトでは1つの PHRASE の長さは 16 ステップですが、"H"(HOP)コマンドを 使えばより短くすることも出来ます。

#### 2.4. CHAIN 画面

数個の PHRASE を1つに纏め繋ぐことで、より長いリズムやメロディ、ベースラインのブロックを作成します。

データ入力欄は2列あります。左の列は繋いで演奏する PHRASE のリストです。右の列では、その PHRASE のトランスポーズ指定を行います。

例:

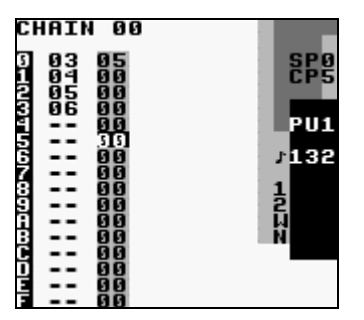

この場合、PHRASE3をキーを半音 5 つ分上げて演奏し、次にトランスポーズせずに PHRASE4, 5, 6 を演奏します。

新規 CHAIN を作る時は SONG 画面に移動し空のステップ上で[A]を2回押して下さい。次に [SEL]+[右]を押して CHAIN 画面に戻り、作成した CHAIN を編集します。 PHRASE を CHAIN に登録するには[方向]キーでカーソルを動かし、空のステップ上で[A]ボタンを押して下さい。新規 PHRASE を加えたい場合は[A]ボタンを2回押して下さい。

CHAIN に登録した PHRASE を編集するには、PHRASE 番号にカーソルを合わせて[SEL]+[右]を押して下さい。

CHAIN の編集時に[B]+[左/右]を押すと隣のチャンネルの CHAIN に移動します。この機能は PHRASE 画面でも同様に機能します。

既にいくつかの PHRASE が定義済みの CHAIN の場合は、PHRASE 編集中[B]+[上/下]、または単に画面上/下にカーソルを移動させれば、その前後に定義されている PHRASE に移動します。このようにまるで 64 ステップの編集をするように、上下左右に配置されている 4 つの PHRASE の編集が行えます。

作成した CHAIN は全てのチャンネルで使用出来ます。直接 CHAIN を特定のチャンネルに割り当てることは出来ません。CHAIN は最大 128 個(\$00~\$7F)登録可能です。

### 2.5. SONG 画面

| SO        | 4G |   |       |          |
|-----------|----|---|-------|----------|
| 5151      |    |   |       | <br>SPO  |
| <u>ğ1</u> |    |   |       | <br>ČPÖ  |
| 유득        |    |   | = =   |          |
| δĂ        |    |   |       | <br>PU1  |
| 2         |    |   | = =   | <br>1132 |
| ٥Ž        |    |   |       |          |
| នុខ       |    |   | = = 1 | <br>1    |
| ទំគ       |    |   |       | <br>ĥ    |
| ព្មខ      |    |   |       | <br>N    |
| ទំដ       |    |   |       |          |
| βE        |    |   |       |          |
| 2         | _  | _ |       |          |

最も高位に位置するシーケンサ部です。各チャンネル1列ずつ、合計4列のデータ入力欄があります。 ここに演奏する CHAIN のリストをアップダウン式のピアノロールスタイルで入力します。最大 256 行 (\$00~\$FF)のデータが登録可能です。

[方向]キーでカーソルを動かし空のステップ上で[A]を押せば CHAIN を追加します。新規 CHAIN を 追加したい場合は[A]を2回押して下さい。

CHAINを編集したい場合は CHAIN 番号にカーソルを合わせて[SEL]+[右]を押して下さい。

### 2.6. GROOVE 画面

グルーヴを設定します。グルーヴは PHRASE や TABLE の再生速度を決定します。必ずしも他のチャンネルと互いに同期している必要はありません。各 PHRASE・各 TABLE で別の GROOVE を使用 することが出来ます。

本プログラムは"tick"という抽象的な時間単位に基づいて時間管理を行っています。1tick はおよそ 1秒の 1/60 です(テンポ("T")コマンドで変更可能です)。ここでは各ノートを何 tick にするかを指定 します。 例:

| GF | ROOVE | 00   |
|----|-------|------|
| 9  | 3     | SB3  |
| Ż  | -     |      |
| 9  | 2     | PU1  |
| S. | -     | 162  |
| Ž  | -     | 100  |
| ÷. | -     | 뉟    |
| Ę. |       |      |
| ĉ  | 2     | - 14 |
| P  | 2     |      |
| F  | -     |      |

上記の設定を行った場合、1ノートは 6/60 秒になります。

また、これでカスタムリズムを作ることも出来ます。

例:

| GROOVE Ø              | 3          |
|-----------------------|------------|
| 9 8 61%<br>1 5<br>2 - | SP0<br>CP0 |
| 2                     | PU1        |
| <u>6</u> - 7 -        | 132        |
| 9 -                   | 12         |
|                       | Ň          |
|                       |            |
|                       |            |

上記の設定の場合、偶数行(0, 2, 4,…, \$E)のノートは 8/60 秒に、奇数行(1,3,5…,\$F)のノートは 5/80 秒になります。(偶数行の tick 数)÷(偶数行の tick 数 + 奇数行の tick 数)で算出した割合 のスウィング感が得られます。よく考えてプログラミングすれば三連符や複雑なリズムを作ることも出 来ます。

デフォルトでは全ての PHRASE に対して GROOVE0 の設定が使われます。他の設定に変更したい場合は、PHRASE 画面でグルーヴコマンド("G")を使って下さい。

[B]+[方向]キーで編集したい GROOVE を選択して下さい。

[ヒント]tick 総数が維持されている間は、[A]+[上/下]でスウィングの割合を変更します。従って曲の 速度は一定になります。(例:7/6=58% → [A]+[上] → 8/5=66%)

[ヒント2]カーソルが PHRASE または TABLE 画面中のグルーヴ("G")コマンド上にある時、 GROOVE 画面に移動すれば、Gコマンドで選択されているグルーヴを表示します。

GROOVE は最大 32 個(\$00~\$1F)登録可能です。

### 2.7. TABLE 画面

TABLE は演奏中の任意のチャンネルにトランスポーズ値や各コマンド、音量の変化などのデータを 連続的に与えるものです。本質はシーケンスデータと言えます。TABLE を使うことで各チャンネルの 音を素晴らしいものに調整出来ます。音色を使う度に TABLE を自動実行するように(INSTRUMENT 画面中にある TABLE 設定を使って) TABLE を音色にアサインすることも可能です。TABLE は Little Sound Djで複雑な音色を作る鍵を握っています。

データ入力欄は6列あり、上から下に実行されます。一番左の列はエンベロープの設定列で、カスタ ム音量エンベロープを作成出来ます。次の列はキーのトランスポーズ設定列です。半音単位で演奏 時に加えるトランスポーズ値を設定します。その他の欄は各コマンドの設定列です。これは PHRASE 画面のものと全く同じです。

KIT 音色/NOISE 音色の場合、トランスポーズ列の設定は特別な意味を持ちます。KIT 音色の場合 トランスポーズ列はピッチシフターとして、ノイズ音色の場合は S('SHAPE')コマンドを与えるのと同じ 効果があります。

#### カスタムエンベロープの設定例

エンベロープの定義列の上位ビットは音量を、下位ビットは何 tick 分その音量で留まるかを設定します。

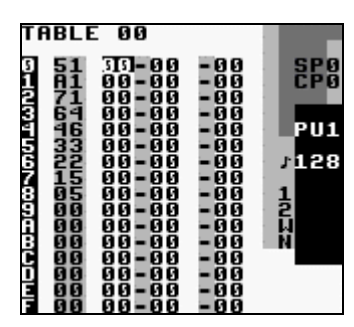

上記の TABLE の場合、アタックが短く中程度のサステインの音量エンベロープが得られます。ベース音などに使えるでしょう。

#### アルペジエータの設定例

テーブルの典型的な使用法にアルペジオがあります。ここではアルペジオとはスケールを非常に速く演奏することを指します。これにより聞く人にコードが鳴ったような印象を与えることが出来ます。

| TF | <b>IBL</b>                                                                         | E 00                                                                                                    |                                                                                                    |                                            |
|----|------------------------------------------------------------------------------------|----------------------------------------------------------------------------------------------------|----------------------------------------------------------------------------------------------------|--------------------------------------------|
|    | 18L1<br>00<br>00<br>00<br>00<br>00<br>00<br>00<br>00<br>00<br>00<br>00<br>00<br>00 | - 99<br>94 - 99<br>94 - 99<br>97 - 99<br>97 - 99<br>97 - 99<br>99 - 99<br>99 - 99<br>90 - 99<br>90 - 99<br>90 - 99<br>90 - 99<br>90 - 99<br>90 - 99<br>90 - 99<br>90 - 99<br>90 - 99<br>90 - 99<br>90 - 99<br>90 - 99<br>90 - 99<br>90 - 99<br>90 - 99<br>90 - 99<br>90 - 99<br>90 - 99<br>90 - 99<br>90 - 99<br>90 - 99<br>90 - 90<br>90 - 90<br>90<br>90 - 90<br>90 - 90<br>90<br>90 - 90<br>90<br>90 - 90<br>90<br>90 - 90<br>90<br>90 - 90<br>90<br>90<br>90<br>90 - 90<br>90<br>90<br>90<br>90<br>90<br>90<br>90<br>90<br>90<br>90<br>90<br>90<br>9 | - 555<br>- 555<br>- 555 | SP0<br>CP0<br>PU1<br>\$128<br>1<br>2<br>UN |
| Ę  | ទ័ត្ត                                                                              | 00-00<br>00-00                                                                                                    | - 00                                                                                                    |                                            |

上記のテーブルはメジャーコードをエミュレートします。

別の TABLE を見るには、[B]+[方向]を押して下さい。

[ヒント] PHRASE 画面と TABLE 画面間のショートカットがあります。PHRASE 画面で A コマンド上に カーソルを合わせて[SEL]+[右]を押せば移動し、選択していた TABLE を修正出来ます。元に戻る には[SEL]+[左]を押して下さい。

TABLE は最大 32 個 (\$00~\$1F) 登録可能です。

# 2.8. INSTRUMENT 画面

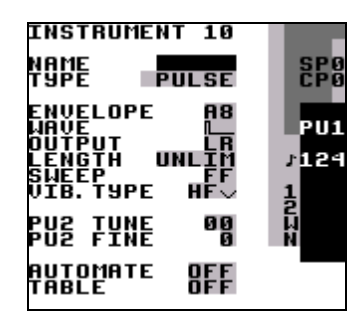

音色パラメータを設定・変更します。[SEL]を押しながら[B]でコピーし、[SEL]を押しながら[A]でペーストすれば音色パラメータの全てをコピー&ペーストすることも出来ます。

使用可能な音色は以下の5種類です。

| • | PULSE  | 矩形波を出力します。                                     |
|---|--------|------------------------------------------------|
|   |        | 矩形波チャンネル1、2(PU1 / PU2)で使用します。                  |
| • | WAVE   | カスタム波形を出力します。WAVE チャンネル(WAV)で使用します。            |
|   |        | (波形は FRAME 画面で編集することが出来ます。)                    |
| • | KIT    | ROM に格納されているサンプルキットを演奏します。                     |
|   |        | サンプルは 4bit 11.468kHz です。WAVE チャンネル(WAV)で使用します。 |
| • | NOISE  | 音程可変のノイズを出力します。 NOISE チャンネル(NOI)で使用します。        |
| • | SPEECH | この音色は音色番号 20 固定です。スピーチプログラミングの使用方法・            |
|   |        | スピーチ合成方法についての解説は第4章を参照して下さい。                   |
|   |        |                                                |

#### 一般的な音色パラメータ

ほとんど全ての音色に共通するパラメータは以下の通りです。

- NAME 音色名を設定します。[A]を押して入力・変更して下さい。
- TYPE 使用する音色の種類を設定します。

変更するとパラメータ表示は各種類特有のものに切り替わります。

LENGTH 発音長を設定します。

PAN パンポット(左/右/両方/無)を設定します。 (違いはヘッドホンで聞いて下さい!)

AUTOMATE TABLE 機能の拡張オプションです。AUTOMATE が ON の場合、 TABLE の内容はキーオンする度に1ステップずつ進行するようになります。

TABLE"OFF"で無ければノート発音時に指定した TABLE を実行します。<br/>TABLE を編集したい時は[SEL]+[左]を押せば TABLE 画面に移動します。<br/>新規 TABLE を作成したい場合は[A]を2回押して下さい。

矩形波音色のパラメータ

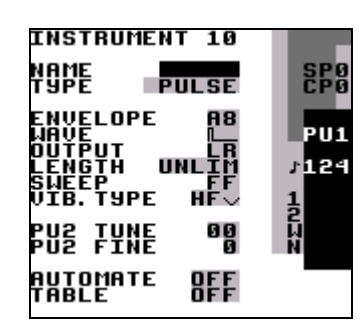

矩形波音色特有のパラメータは以下の通りです。

- ENVELOPE 上位ビットには音量の初期値(0~\$F)、下位ビットにはリリース
  - (0,8:なし、1~7:音量減少、9~\$F:音量増大)を設定します。
- WAVE 使用する波形(デューテイ比)を選択します。

SWEEP 音程を周期的に揺らします。矩形波チャンネル1(PU1)でのみ動作します。 詳細は"S"コマンド(Sweep/Shape)の解説を参照して下さい。

VIB. TYPE ビブラート("V")コマンドで使用するエフェクトを設定します。 "HF"タイプのビブラートは短い高周波で、非常に面白い音色を作成できます。 他のビブラートは従来的なものです。

同じメロディの矩形波を重ねて演奏する場合、PU2デチューンを設定すれば面白い効果が得られます。

- PU2 TUNE 矩形波チャンネル2のデチューン設定を行います。単位は半音です。
- PU2 FINE 矩形波チャンネル2のデチューン設定をより小さい範囲で行います。

WAVE 音色のパラメータ

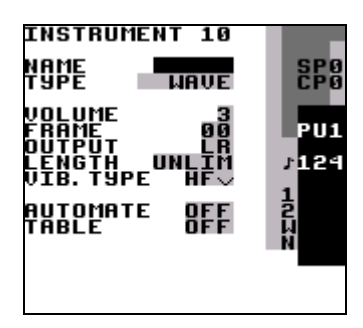

WAVE 音色特有のパラメータは以下の通りです。

VOLUME音量を設定します(0=0%, 1=25%, 2=50%, 3=100%)。FRAME波形を定義します(波形は FRAME 画面で編集出来ます)。VIB. TYPEビブラート("V")コマンドで使用するエフェクトを設定します。

KIT 音色のパラメータ

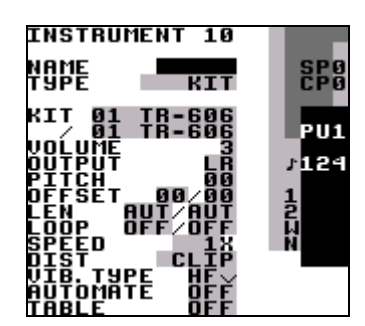

KIT 音色特有のパラメータは以下の通りです。

| KIT       | 使用する KIT を選択します。 上の KIT は PHRASE 画面ノート列の左側、<br>エの KIT はた側で体用します。 |
|-----------|------------------------------------------------------------------|
|           | トの KII は石側で使用しより。                                                |
| PITCH     | ビッナを調整します。                                                       |
| OFFSET    | 開始ループポイントを指定します。 ループが OFF に設定されている場合、                            |
|           | この値で設定されたポイントより前の部分を発音しません。                                      |
|           | 先頭部分をスキップして演奏します。                                                |
| LEN       | 発音長を設定します。(AUT=常にサンプルの終了まで演奏する)                                  |
| LOOP      | サンプルのループ設定を行います。                                                 |
|           | OFF ループしません。                                                     |
|           | ON ループし、OFFSET 位置から演奏開始します。                                      |
|           | ATK ループし、サンプルの先頭から演奏開始します。                                       |
| SPEED     | サンプル再生速度を選択します。(ノーマル/半分の速度)                                      |
| DIST      | 2つのキットが同時に演奏された時のアルゴリズムを指定します。 CLIP はデフォルト設                      |
|           | 定です。SHAPEとSHAP2はCLIPと似ていますが、高音部が強調され低音部が軽減                       |
|           | されます。WRAPを指定した場合はソフトウェア合成時に発生する歪みが加わります。                         |
|           | CLIP が選択されている時、[A]+[左, 左]を押すと数値入力状態になります。これは                     |
|           | LSDiプログラムコード(本体)部分のアドレスを指定するものです。設定するとそのアド                       |
|           | レスからのプログラムコードをWAVEデータと見なした音も合成して発音します。                           |
| VIB. TYPE | ビブラート("V")コマンドで使用するエフェクトを設定します。                                  |
|           |                                                                  |

NOISE 音色のパラメータ

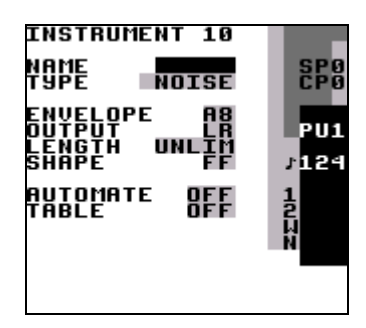

NOISE 音色特有のパラメータは以下の通りです。

ENVELOPE 上位ビットには音量の初期値(0~\$F)、下位ビットにはリリース (0,8:なし、1~7:音量減少、9~\$F:音量増大)を設定します。

SHAPE 音程を周期的に変更します。詳細は"S"コマンド(Sweep/Shape)の解説を 参照して下さい。

#### SPEECH 音色のパラメータ

スピーチ合成方法についての解説は第4章にあります。そちらを参照して下さい。

音色番号は32(\$20)固定です。

#### 2.9. FRAME 画面

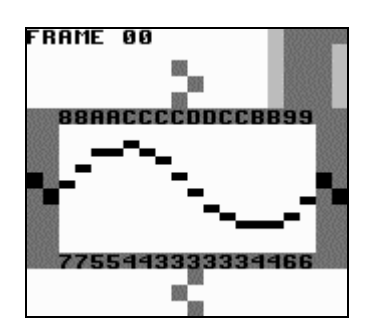

[方向]キーを使って波形を編集します。登録可能な波形は最大 256 個(\$00~\$FF)です。作った波形は INSTRUMENT 画面で設定すれば(また波形定義コマンド("F")を使えば) WAVE 音色として使用出来ます。

ここでもコピー&ペースト機能はとても有効に機能します。便利な使い方を1つ挙げます。まず波形の前半部分を描き、それを選択してコピーし後半部分にペーストして下さい。次に後半部分を選択して[A]+[上/下]を押すと選択部分が縦に反転します。[A]+[左/右]を押せば横に反転します。

初期状態ではフィルタのかかった矩形波・鋸状波(ノコギリ波)が16セット登録されています。 FRAME 番号の上位ビットでそのセットを選択します。 0~3: ローパスフィルタのかかった鋸状波、4段階のレゾナンス 4~7: ローパスフィルタのかかった矩形波、4段階のレゾナンス 8~\$B: ハイパスフィルタのかかった鋸状波、4段階のレゾナンス \$C~\$F: ハイパスフィルタのかかった矩形波、4段階のレゾナンス

FRAME 番号の下位ビットは、カットオフの設定です。

別の波形を見るには[B]+[方向]キーを押して下さい。

# 2.10. BANK 画面

| BANK A                                                                                       | 9-AF                             |                              |
|----------------------------------------------------------------------------------------------|----------------------------------|------------------------------|
| WAVE<br>FILTER<br>DIST<br>PHASE                                                              | LOWP<br>O<br>CLIP<br>NORMAL      | SP0<br>LIAV                  |
| START:<br>VOLUME<br>CUTOFF<br>PHASE<br>VSHIFT<br>END:<br>VOLUME<br>CUTOFF<br>PHASE<br>VSHIFT | 10<br>FF<br>00<br>10<br>FF<br>00 | 128<br>1<br>2<br>4<br>N<br>N |

WAVE 波形を自動的に生成するソフトウェアシンセサイザです。FRAME 番号の上位ビットが BANK の1単位になります(0~\$Fの計 16 個)。[START]を押すと指定 BANK(FRAME)の下位ビットに1個 ずつ、16 個のフィルタリングした波形を自動的に登録します。(例えば BANK \$10-\$1F を実行した場合、\$10~\$1F の FRAME を作成します。)

| WAVE         | 矩形波、もしくは鋸状波                              |
|--------------|------------------------------------------|
| FILTER       | フィルタ(ローパス/ハイパス/バンドパス/オールパス)              |
| Q            | レゾナンスとして知られているものです。カットオフフリケンシーを軽減します。    |
| PHASE [TYPE] | NORMAL 単純な位相アルゴリズムで加工します。                |
|              | RESYNC 外部アナログシンセを使ったオシレータシンクのような加工を行います。 |
| VOLUME       | 音量                                       |
| CUTOFF       | フィルタのカットオフフリケンシー                         |
| PHASE        | 位相值                                      |
| VSHIFT       | 垂直方向シフト                                  |

VOLUME, CUTOFF, PHASE を除いて、ここでの設定は指定 BANK の全ての FRAME に反映され ます。指定 BANK の最初と最後に登録されている FRAME(\$x0 と\$xF)で異なる値を設定出来ます。 あとはプログラムがその間の波形を生成します。単純な音量エンベロープを作ったり、フィルタ効果を 得るには、波形定義コマンド('F')を使って演奏時指定 BANK 中の FRAME を変更することで実現出 来ます。

別の BANK を見るには、[B]+[方向]を押して下さい。

# 2.11. PROJECT 画面

| PROJECT                             |     |
|-------------------------------------|-----|
| TEMPO NGPA<br>TRANSPOSE 00          |     |
| SYNC OFF<br>Look y2k /gray          | н,  |
| KEY DELAY<br>Key Repeat 2           |     |
| PURGE SEQUENCER<br>Purge instrument | rs  |
| RESET ALL MEMORS                    | . E |
| TIME USED 7:53<br>Total 2:6:40      |     |

本プログラム全体に対しての設定を行います。

| ٠ | TEMPO            | テンポを変更します。[A]+[方向]で新しいテンポを数値           |
|---|------------------|----------------------------------------|
|   |                  | 設定出来ます。もしくは一定のペースで[A]を何度か              |
|   |                  | 押し続けて下さい。                              |
| • | TRANSPOSE        | 矩形波/WAVE 音色のピッチを調整します。                 |
|   |                  | 単位は半音です。                               |
| ٠ | SYNC             | ゲームボーイ同士の同期をアクティブにします。                 |
|   |                  | (詳細は第5章を参照して下さい!)                      |
| • | LOOK             | フォントと画面色を変更します。                        |
| • | KEY DELAY        | キーリピートが発生するまでの時間を設定します。                |
| ٠ | KEY REPEAT       | キーリピート間隔を設定します。                        |
| • | PURGE SEQUENCER  | 曲中で使用していない PHRASEとCHAINを               |
|   |                  | 全て消去します。                               |
| • | PURGE INSTRUMENT | 曲中で使用していない音色を全て消去します。                  |
| • | RESET ALL MEMORY | メモリ内容を全消去します。"REALLY?"と                |
|   |                  | 表示された時、[A]を押す代わりに[SEL]+[A]を            |
|   |                  | 押すと、総使用時間もリセットされます。                    |
|   |                  | ······································ |

更に時間を表示している項があります。

| • | TIME USED | 最後にメモリ内容を全初期化した時からの            |
|---|-----------|--------------------------------|
|   |           | 総経過時間。(時間·分)                   |
| • | TOTAL     | Little Sound Djの総使用時間。(日・時間・分) |

# 2.12. 画面隅に表示される各情報

画面隅に様々なデータを表示しています。

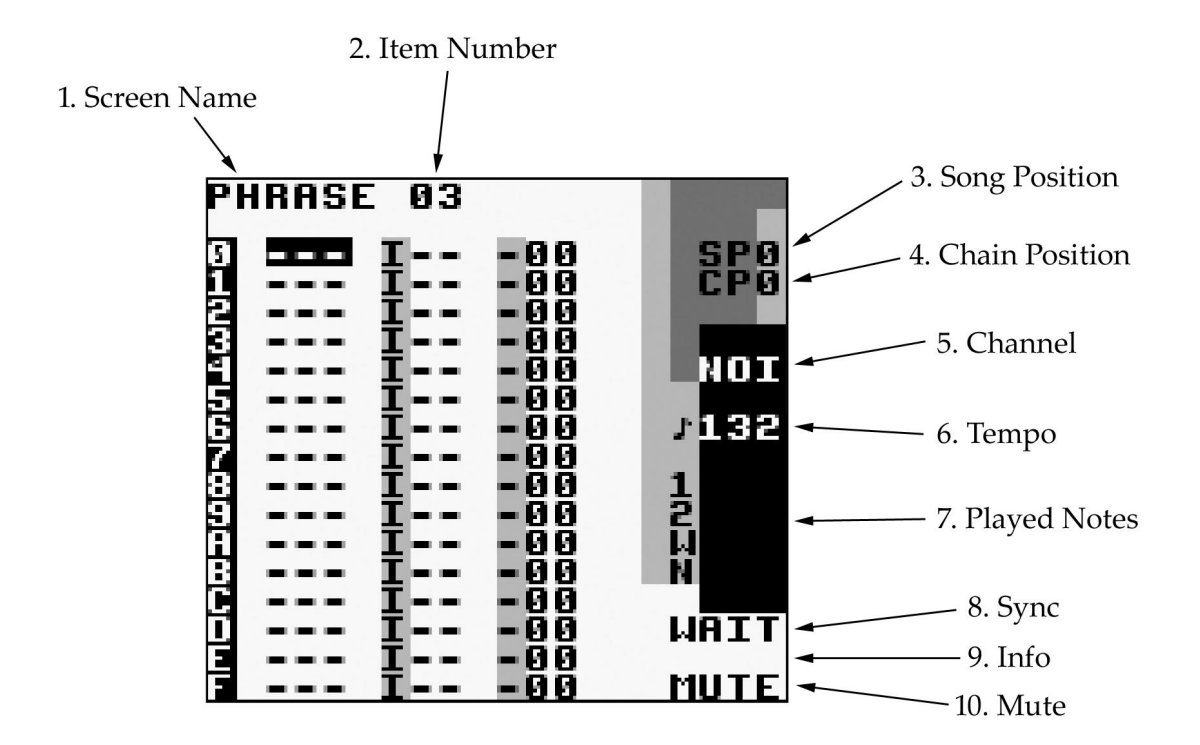

- 1. 画面モード名称
- 2. FRAME/GROOVE/PHRASE/CHAIN/INSTRUMENT/TABLEの各要素番号
- 3. カーソルのある SONG 位置 (SP = Song Position.)
- 4. カーソルのある CHAIN 位置 (CP = Chain Position.)
- 5. アクティブなチャンネル、もしくは SONG の位置.
- 6. 現在のテンポ(10 進数・BPM 表示)
- 7. 演奏中のノート情報
- 8. 同期情報
- 9. その他の情報(ヘルプなど)
- 10. ミュート([B]+[SEL]を押した時に文字が表示されます。)

# 3. 高度なテクニック

# 3.1. コピーとペースト

Little Sound Djは一時的にデータを記憶する RAM クリップボード機能を搭載しています。[B]+[A]で その値をカットしクリップボード上に保持します。カットした値は[SEL]+[A]で貼り付けることが出来ます。

ほとんどの画面で[SEL]+[B]を押してカーソルを動かすことで範囲指定することが出来ます。ブロック が選択されている時、[B]で選択範囲全体の内容をクリップボードにコピー、[SEL]+[A]でカットします。 クリップボードの内容を貼り付けるには [SEL]+[A]を押して下さい。

また、即座に選択実行する方法もあります。

[SEL]+[B,B] - カーソルのある列を即座に選択します。 [SEL]+[B,B,B] - 画面全体を即座に選択します。

選択された範囲がある場合、[A]+[方向]でその範囲中の全データを一度に変更することが出来ます。

#### 3.2. クローニング

クローニングは不必要なコピー&ペースト動作を省略したショートカット動作です。 SONG 画面もしくは CHAIN 画面上から直接 CHAIN・PHRASE の複製を作成出来ます。

SONG 画面での使い方:

クローンを作りたい CHAIN にカーソルをあわせて[SELECT]+(B, A)を押して下さい。 Little Sound Djは CHAIN 番号を新しく作成したクローンの番号に置き換えます。

CHAIN 画面での使い方: クローンを作りたい PHRASE にカーソルをあわせて[SELECT]+(B, A)を押して下さい。 Little Sound Dj は PHRASE 番号を新しく作成したクローンの番号に置き換えます。

# 3.3. 各チャンネルのミュートとソロ演奏

いつでも[B]+[SEL]で、一時的にそのチャンネルをミュートします。 [SEL]を押し続けた状態で[B]を離せば、再度[B]が押されるまでミュートし続けます。

[B]+[START]で指定チャンネルのソロ演奏が可能です。[START]を押し続けた状態で [START]を離せば、他のチャンネルはミュートし続けます。 [START]を先に離すと、全てのチャンネルが再度演奏状態になります。

### 3.4. LIVE モード

SONG 画面上で[B]+[左/右]を押せば LIVE モードになります。LIVE モードでは CHAIN を各チャン ネル毎に1つずつ演奏開始/停止させることが出来ます。通常の SONG 画面の動作とは違い、全て のチャンネルは独立して動作します。演奏中に変な音を出すことなく、同期に失敗することなく他の 位置にジャンプすることも可能です。

特定位置から演奏させるには、そのチャンネルの演奏開始したい位置を指定して[START]を押して下さい。指定チャンネルの演奏を停止させるには、チャンネルを指定して[SEL]+[START]を押して下さい。指定チャンネルを「ソロ演奏」させるには、チャンネルを指定して[B]+[START]を押して下さい。

### 3.5. マイクロループ

短いループを作成しておくとLIVE モードで便利に扱えます。シーケンサは途中で演奏位置を巻き 戻すことはありません。その代わり、空白ステップに遭遇すると直ちに先頭位置に巻き戻されます。こ のテクニックはこの動作仕様に基づいたものです。

例:

以下のように入力したとします。

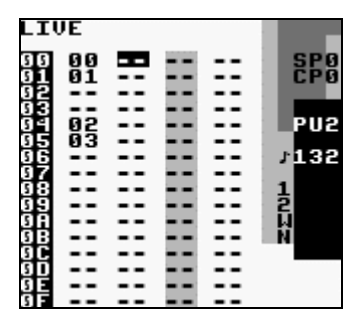

そして 04 行目から矩形波チャンネル1の演奏を開始したとします。この場合 CHAIN2 と CHAIN3 を ループして演奏します。LIVE モードでこのような短いループを交互に定義しておくと、ライブパフォ ーマンスを始める良い切っ掛けが得られると思います。

### 3.6. 非 KIT ドラム音色の作成

ドラム音を作ったことのない方はサンプルキットのドラムを使わずに良いドラム音色を作るのは厄介だ と思われるかもしれません。しかしそのテクニックを知れば有益に活用出来ると思います。以下、アイ デアをいくつか挙げます。 キック (バスドラム)

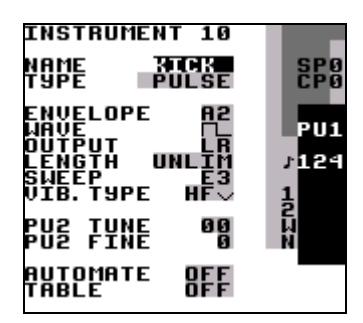

キックの音色を作るには矩形波チャンネル1を使います。アタックが強く、速いディケイの音量エンベ ロープに設定すべきです。エンベロープを\$C1に設定して下さい。波形はより歪んだ音色にしたい 場合は他の波形を使っても良いですが、デューティ比 50%のものを使うのが良いでしょう。SWEEPの 値は非常に重要です。\$E3に設定してみて下さい。さらに抜けの良いキックにするためにエンベロー プと音長を色々試して調整して下さい。

スネアドラム

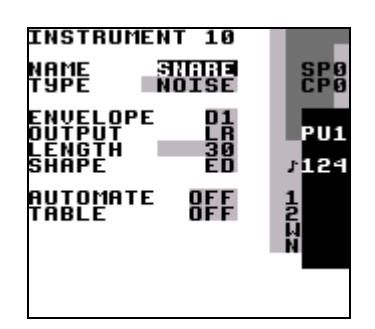

スネアの音色を作るにはノイズチャンネルを使います。アタックが強く、速いディケイの音量エンベロープに設定すべきです。エンベロープを\$C1に設定して下さい。はっきりしたスネアにするためには音長を調整します。音色は SHAPE パラメータで調整出来ます。SHAPE の値が\$EC に近いものが役に立つことが判ると思います。

ハイハットとシンバル

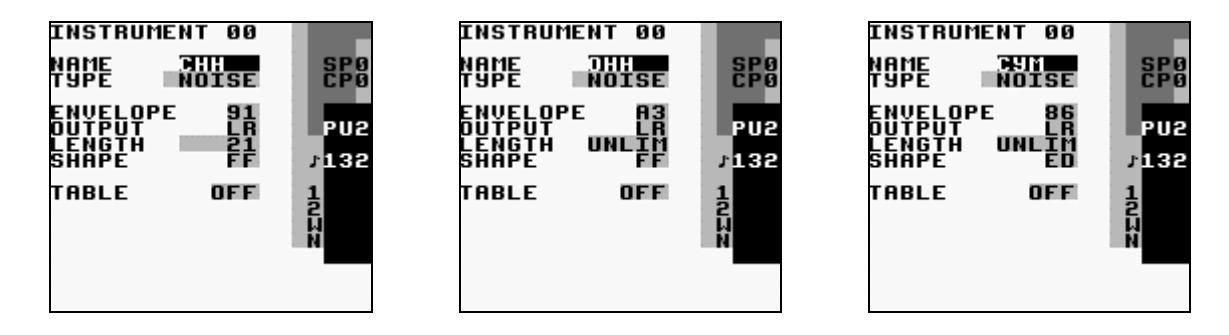

ハイハットはノイズチャンネルを使います。高周波の音色なので SHAPE の値は\$FF にして下さい。 エンベロープと音長はあなたの好きなように変更して下さい。シンバルの場合は多少荒い音色にす る必要があります。SHAPE の値を\$EE あたりに設定して下さい。 TABLE の利用

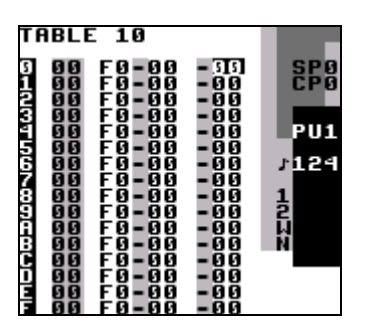

スネアを更に効果的にしたい場合は、ノイズ形状を素早く変化させるためにトランスポーズ列を使った TABLE が使えます。

# 3.7. TABLE を使っての WAVE 音色プログラミング

よりダイナミックな WAVE 音色を作るために、BANK 画面のソフトシンセサイザーを使って波形を生成し、さらに Fコマンドを使って連続的変化を与えようというのは良い考えです。ここでは TABLE を利用してどのようにして行うか、いくつか例を挙げます。

以下の例を試す前に、INSTRUMENT 画面で BANK の先頭の波形番号を確認して下さい。 例えば、\$00~\$0F バンクを演奏したい場合、FRAME 番号に 0 をセットします。\$10~\$1F の場合は \$10 を設定して下さい。

| TA               | IBLE | E 10                                                                                                    |                                                                                                    |                                       |
|------------------|------|----------------------------------------------------------------------------------------------------|----------------------------------------------------------------------------------------------------|---------------------------------------|
| 012075678968CDUL |      | 00 - 00<br>00 - 00<br>00 - 000<br>00 - 00<br>00 - | - 000<br>- 000<br>- 000 | SP6<br>CP6<br>FU1<br>5128<br>12<br>WN |

Play back frames 0 to \$F once

| TAB | LE 10                                    |                      |            |
|-----|------------------------------------------|----------------------|------------|
|     | 0 00-00<br>0 00-00<br>0 00-00            | -00                  | SP0<br>CP0 |
|     | 0 00+E0<br>0 00-00<br>0 00FF1            | - 00<br>- 00<br>- 00 | PU1        |
| 678 | 0 00+00<br>0 00-00<br>0 00 <b>-</b> 00   | -00<br>-00<br>-00    | 7128<br>1  |
|     | 0 00-00<br>0 00-00<br>0 00-00            | -00                  | 2          |
|     | 0 00-00<br>0 00-00<br>0 00-00<br>0 00-00 | - 00<br>- 00<br>- 00 |            |

Loop frames 0 to \$F

| TABLE 10 |   |                                                                                                    |      |                                        |  |  |  |  |  |
|----------|---|----------------------------------------------------------------------------------------------------|------|----------------------------------------|--|--|--|--|--|
|          |   | 5 10<br>00 - 00<br>00 F 01<br>00 F 01<br>00 - 00<br>00 - 00<br>00 - 00<br>00 F F F<br>00 H 24<br>00 - 00<br>00 - 00<br>00 - 00<br>00 - 00<br>00 - 00 |      | SP0<br>CP0<br>7128<br>1<br>2<br>1<br>2 |  |  |  |  |  |
|          | Ö | 88-88<br>88-88                                                                                                    | - 00 |                                        |  |  |  |  |  |

Loop frames 0 to \$F "Ping Pong" Style

# 4. スピーチプログラミング

#### はじめに

Little Sound Djは 59 個の言語音の音素を内蔵しており、これは KIT バンクに登録されています。 これらの音素を組み合わせることで、英語の単語やフレーズを発音させることが出来ます。

#### 言語学について

発声ライブラリを作る前に基本的な言葉の知識を学んで下さい。まず文字と実際の発音は1対1に対応していません。また音素は単語内の位置によって変化することがあります。

前者は子供が言葉の読み方を覚えるのにも匹敵する問題です。言語の各音は1個以上の文字で 表現されるかもしれませんし、逆に各文字は1つ以上の音を表すかもしれません。単語の綴りは実に 不規則なものです。その為、文字ではなく実際の発音で考えねばなりません。

後者の問題もまた重要ですが、音素は単語内の位置によって変わるかもしれないということを理解して下さい。例えば、coopという単語の最初のKの音は、keepや speakのKの音とは聴覚上異なるものです。(これを言語学の専門用語で「異音」と言います。)

#### 単語のプログラミング

スピーチ音色は音色番号\$20(固定)にも登録されており、WAVE チャンネルで使用可能です。C-3 から F-6 の計 42 個、単語を登録することが出来ます。

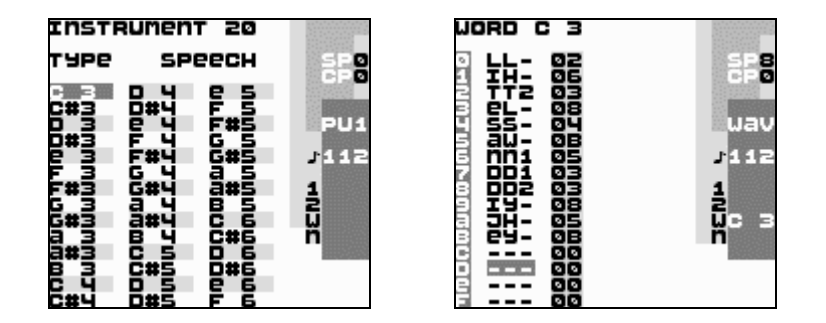

単語を編集したい時は[SEL]+[右]を押して WORD 画面に移動して下さい。データ入力欄は2列あり ます。左側は音素を、右側にはその音素の持続時間を入力します。上記の例は、"Little Sound Dj" と喋るようにプログラムしたものです。

判りやすくするためにスピーチ INSTRUMENT 画面 (左上の画面)で[A]を押せば音色名を登録する ことが出来ます。カット&ペースト機能も使用可能です。

# 4.1. 異音使用のためのガイドライン

#### 短母音

\*IH – sitting, stranded \*EH – extent, gentlemen \*AE – extract, acting \*UH – cookie, full \*AD – talking, song \*AX – lapel, instruct

#### 長母音

IY – treat, people, penny EY – great, statement, tray AY – kite, sky, mighty OI – noise, toy, voice UW1 – (YY の後ろ) computer UW2 – (単音節) two, food OW – zone, close, snow AW – sound, mouse, down EL – little, angle, gentlemen

R音を帯びた母音

ER1 – letter, furniture, interrupt ER2 – (単音節) bird, fern, burn OR – fortune, adorn, store AR – farm, alarm, garment YR – hear, earring, irresponsible XR – hair, declare, stare

#### Resonants

WW – we, warrant, linguist RR1 – (先頭) read, write, x-ray RR2 – (最初の音節) brown, crane, grease LL – like, hello, steel YY1 – (中間) cute, beauty, computer YY2 – (先頭) yes, yarn, yo-yo

#### 有声摩擦音

VV – vest, prove, even DH1 – (先頭) this, then, they DH2 – (最後/母音の間) bathe, bathing ZZ – zoo, phase ZH – beige, pleasure

#### 無声摩擦音

\*FF – fire, fox \*TH – this, they \*SS – sit, smile SH – shirt, leash, nation HH1 – (最初の母音の前) YR, IY, IH, EY, EH, XR, AE HH2 – (後ろの母音の前) UW, UH, OW, OY, AO, OR, AR WH – white, whim, twenty

#### 有声停止音

BB1 - (単語の末端) rib; (母音と母音の間) fibber, (単音節) bleed, brown BB2 - (母音の前で先頭) beast DD1 - (最後) played, end DD2 - (先頭) down; (単音節) drain GG1 - (最初の高い母音の前) YR, IY, IH, EY, EH, XR GG2 - (後ろの高い母音の前) UW, UH, OW, OY, AX (単音節) green, glue GG3 - (低い母音の前) AE, AW, AY, AR, AA, AO, OR, ER; (中間の音節) anger (最後) peg

### 無声停止音

PP - pleasure, ample, trip TT1 - (最後の SS の前) tests, its TT2 - (その他の位置) test, street KK1 - (最初の母音の前) YR, IY, IH, EY, EH, XR, AY, AE, ER, AX; (最初の音節) cute, clown, scream KK2 - (最後) speak; (最後の音節) task KK3 - (後ろの母音の前) UW, UH, OW, OY, OR, AR, AO; (最初の音節)

crane, quick, clown, scream

#### 破擦音

CH – church, feature JH – judge, injure

### 鼻声

- MM milk, alarm, example NN1 – (先頭/中間の母音の前) YR, IY, IH, EY, EH, XR, AE, ER, AX, AW, AY, UW; (最後の音節) earn NN2 – (後ろの母音の前) UH, OW, OY, OR, AR, AA
- \* 続けて使用可能.

# 5. 同期

Little Sound Djはv1.0Bからゲームボーイ同士の同期演奏をサポートしています。同期演奏を行うにはゲームボーイ2台、Little Sound Djカートリッジ2つ、ゲームボーイ用の通信ケーブルが必要です。(通信ケーブルは玩具店で購入出来ます。)

#### 重要!

絶対にゲームボーイ本体の電源を入れたまま通信ケーブルを抜き差ししないで下さい。またゲーム ボーイの電源を切る前に SYNC モードが OFF になっていることを確認して下さい。以上のことを守ら なければ曲データがおかしくなるかもしれません。

#### 同期方法

まずゲームボーイの電源が両方とも OFF であることを確認して下さい。次に通信ケーブルを繋ぎます。繋いだらゲームボーイの電源を入れ PROJECT 画面に移動して下さい。

PROJECT 画面上にある SYNC パラメータを[A]+[左/右]で変更します。1台目のゲームボーイを MASTER に、もう1つを SLAVE に設定して下さい。通信ケーブルを通して SLAVE 側のゲームボー イは MASTER 側のゲームボーイからの同期信号を受け取り、同じテンポで演奏開始します。

同期動作は2種類あります。

#### SONG プレイモードでの同期

SLAVE 側のゲームボーイの[START]ボタンを押して下さい。すると MASTER 側のゲームボーイからの同期信号待ち状態になり、画面右下隅に「WAIT」と表示されます。次に MASTER 側のゲームボーイの[START]ボタンを押せば、SLAVE 側のゲームボーイは MASTER 側のゲームボーイと同期して演奏を開始します。

もう一度 MASTER 側のゲームボーイの[START]ボタンを押すと同期演奏を停止し、SLAVE 側のゲームボーイは WAIT 状態になります。

#### LIVE プレイモードでの同期

通常の LIVE モードと同じように操作します。違いは同期したまま演奏されることだけです。

何らかの原因で同期が失敗することがあるかもしれません。MASTER 側を演奏停止したのに SLAVE 側が演奏し続けている場合は、SLAVE 側の演奏を止めて再スタートして下さい。

#### MIDI との同期

MIDIとの同期にはゲームボーイ用の MIDI ケーブルが必要です。 入手方法については http://www.littlesounddj.com の最新の情報をチェックして下さい。

[使用方法] ゲームボーイの電源を入れる前に同期デバイスを差し込んで下さい。次に Little Sound Dj を"MIDI"の SLAVE モードに設定します。[START]を押せば、Little Sound Dj は待機状態になり、 MIDI の入力信号と同期します。なお、Little Sound Dj 側は 6tick ベースの GROOVE でなければな りません。

#### Nanoloop との同期

Nanoloop はゲームボーイ用の音楽作成プログラムです。詳しくはhttp://www.nanoloop.deを参照して下さい。通信ケーブルを使って Nanoloop と同期演奏することが出来ます。

Little Sound Djを"NANO" MASTER 同期モードに、Nanoloop を MIDI SLAVE モードにセットして下 さい。Little Sound Djの GROOVE 設定は 6tick ベースでなければなりません。

# 6. コマンド

以下のコマンドは PHRASE 画面、TABLE 画面で使用します。 [ヒント] コマンド上で[A]を押すと画面右下隅にヘルプテキストをスクロール表示します!

# A: アルペジエータテーブルの実行 (run Arpeggiator table)

TABLE を実行します。TABLE から別の TABLE を呼び出すことも可能です。

例:

A03 - TABLE3 を実行します

# D: ディレイ (Delay)

1tick 単位で発音タイミングを遅らせます。

# E: 音量エンベロープ (Amplitude Envelope)

矩形波チャンネルとノイズチャンネルでは、

上位ビットには音量の初期値を設定します(0=最小, \$F=最大) 下位ビットにはリリースを設定します(0/8=オフ, 1~7=減少, 9~\$F=増加)

WAVE チャンネル中では以下のように設定します。

E00 - 音量 0% E01 - 音量 25% E02 - 音量 50% E03 - 音量 100%

# F: 波形定義 (wave Frame) [WAVE 音色のみ]

WAVE チャンネルで演奏する波形を変更します。 このコマンドは相対的なもので、与えた値を現在使用している波形番号に加えます。 このコマンドを何回か使えばフィルタ効果が得られます。

例:

F01-演奏中の音色が波形番号3だとすると、1つ進んで波形番号4に変更し演奏します。

# G: グルーヴ選択 (Groove select)

PHRASE/TABLE 演奏時に使用する GROOVE を選択します。 選んだ GROOVE が既に使用されている場合、効果はありません。

例:

G04 - GROOVE 番号4を選択します。

# L: レガート (Legato)

レガートはイタリア語で「タイ」の意で、音を繋げスムーズに演奏することを表す指示です。 このコマンドはピッチベンドを行い、指定したピッチに到達したらピッチベンドを停止します。

例:

C-4 ----F-4 L04 ---- ----

この場合、C-4 で始まり、速度 4 で F-4 に到達するピッチベンドになります。 音程を下げるにはマイナスの値(\$80~\$FF)を指定して下さい。

# H: ホップ (Hop)

このコマンドは PHRASE 中と TABLE 中で、それぞれ働きが異なります。

PHRASE 中では、PHRASE が終わるまで演奏せずに次の PHRASE にジャンプします。

例:

H00 - 次の PHRASE に飛びます。 H03 - 次の PHRASE の3番目に飛び、演奏を開始します。

TABLE 中では、ループポイントの指定になります。

例:

H21 - TABLE 内の位置1に飛び、2回繰り返します。 H04 - TABLE 内の位置4に飛び、無限ループします。

### K: 発音停止 (Kill note)

例:

K00 - 直ちに発音を停止します。K03 - 3 tick 後に発音を停止します。

# M: マスターボリューム設定 (set Master volume)

マスターボリュームを変更します。上位ビットで左出力、下位ビットで右出力を設定します。 絶対値、もしくは変化の相対値で設定可能です。

0~7の値を使うと絶対値として、8~\$Fの値の場合は相対値として扱われます。8の場合はボリューム変更しません。9~\$Bで音量増大、\$D~\$Fで音量減少します。

例:

M77 - 最大ボリューム。
M08 - 左出力を切り、右出力の音量は以前の状態を維持します。
M99 - マスターボリューム値を1段階上げます。
MFE - 左のボリューム値を1段階、右のボリューム値を2段階下げます。

# **O**: 出力定位(パンポット)の設定 (Output)

パンポットの設定を行います。(左/右/無し/両方)

# P: ピッチベンド/ピッチシフト(Pitch bend/shift) [矩形波/WAVE 音色のみ]

ピッチベンドを行います。 KIT 音色で使った場合はピッチシフトのような効果が得られます。(とても便利です)

例:

P02 - 速度2でピッチを上げます。 PFE - 速度2でピッチを下げます。(\$FE=-2)

#### R: 最後に演奏した音を再び鳴らす (Re-trig the latest played note)

最後に演奏したノートをもう一度キーオンします。 上位ビットには音量(0=変更なし、1~7=音量減少、8~\$F=音量増大)を設定します。 下位ビットにはキーオンの間隔を設定します。 この値がゼロよりも大きい場合は、n tick 単位でキーオンを繰り返します。 これはドラムマシンなどで「フラム(flam)」と呼ばれている効果です。 使用例:

R00 - ノート発音後に1回だけキーオンします。 RF3 - 音量を下げた中程度の速度のフラムになります。(エコー効果) R01 - とても速いフラムになります。

# S: スウィープ/シェイプ (Sweep/Shape) [矩形波 1/KIT/NOISE 音色のみ]

このコマンドはチャンネルごとにその効果は異なります。

矩形波チャンネル1の場合、ハードウェア制御のピッチモジュレーションをかけます。 バスドラムやパーカッションの音を作るのに便利です。

KIT 音色で使用した場合、ループポイントを変更します。 上位ビットでオフセット値を設定します。 下位ビットでループ長を設定します。(1~7=増加、9~\$F=減少)

NOISE チャンネルの場合、フィルタのように働きます。 上位ビットでピッチの設定、下位ビットでノイズ周波数の変化量を設定します。 このコマンドは相対的なもので、指定した値を使用中の SHAPE 値に加えます。

# T: テンポ設定 (Tempo)

与えられた BPM になるように tick 周波数を変更します。 BPM の設定はアクティブなグルーヴが 1 ノートステップ当たり 6tick のときのみ正確なものになります。 そうでない場合、BPM は以下の式によって算出されます。

LSDjのBPM=(与えられたBPM)×(1ステップ当りのtick数)÷6

例:

T80-128 (\$80) BPM にテンポを設定します。

# V: ビブラート (Vibrato) [矩形波/WAVE チャンネルのみ]

例:

V42 - 周期が4、深さは2

# W: デューティ比変更 (Wave) [矩形波チャンネルのみ]

矩形波チャンネルで利用可能な4つの波形(デューティ比)のうち、1つを選択します。

# 7. 操作キーの一覧

PHRASE 画面で有効な操作キーの一覧表です。 (以下の操作法(とその考え方)は出来る限りプログラム全体で使用するように設計されています。)

[A]:空のステップにノートを挿入する

[A]+[右]:ノートを(半音)上げる
[A]+[左]:ノートを(半音)下げる
[A]+[上]:オクターブを上げる/値を+10 する
[A]+[下]:オクターブを下げる/値を-10 する

[B]+[A]:ノートをカットし、クリップボードに格納する

[SEL]+[B]:選択開始 [SEL]+[B, B]:指定列を選択状態にする [SEL]+[B, B, B]:全てを選択状態にする | (選択状態の時) +---[A]+[右]:選択部分の全ての値を+1 する +---[A]+[左]:選択部分の全ての値を-1 する +---[A]+[下]:選択部分の全てのオクターブを下げる/値を-10 する +---[A]+[上]:選択部分の全てのオクターブを上げる/値を+10 する +---[SEL]+[A]:選択部分の全てをカットし、クリップボードに格納する

[SEL]+[B, B, B, B]:画面全体をクリップボードにコピーする [SEL]+[A]:クリップボードからペーストする

[B]+[右]:右側チャンネルの同位置 PHRASE に移動する
 [B]+[左]:左側チャンネルの同位置 PHRASE に移動する
 [B]+[上]:CHAIN で定義されている1つ前の PHRASE に移動する
 [B]+[下]:CHAIN で定義されている次の PHRASE に移動する

(SONG モード時)[START]:選択位置から演奏を開始/終了する (SONG モード時)[SEL] +[START]:全チャンネル演奏を開始/終了する

(LIVE モード時)[START]:そのチャンネルの演奏を開始する (LIVE モード時)[SEL] +[START]:そのチャンネルの演奏を終了する

[B]+[SEL]:そのチャンネルをミュートする [B]+[START]:そのチャンネルをソロ演奏する

# 8. サンプルキット

| Kit    | Origin                 | Year | Info                                                                                                    | Sounds |
|--------|------------------------|------|----------------------------------------------------------------------------------------------------|--------|
| Speech | General<br>Instruments | 1981 | SPO255-AL2<br>O1981 GIO<br>CKA<br>GIB111 TADWAN                                                                                                    | 59     |
|        |                        |      | SP0256-AL2 はスピーチ IC です。音声帯をモデル化し<br>たプログラム可能なデジタルフィルタを搭載しています。<br>16kの ROM にはデータと命令の両方が格納されていま<br>す。パルス幅の調整によって、周波数域 5kHz 帯、ダイ<br>ナミックレンジ 42dB の音声ボイスの出力が可能です。 |        |
| TR-606 | Roland                 | 1981 | Roland TR-606 Drumatix はプログラム可能なアナログド<br>ラムマシンです。TB-303 Bassline との連動を考慮して<br>設計されています。非常に独特の音がします。<br>今日もなお人気のある製品です。                                         | 8      |
| TR-707 | Roland                 | 1984 | Roland TR-707 は TR-909 と同じ機能を持ちながら、全て PCM 音です。この製品で始めてローランドはリズムマトリックスとテンポの表示用に LCD ディスプレイを採用しました。                                                              | 15     |
| TR-727 | Roland                 | 1985 | ローランド TR-727 はエスニック/ラテン系パーカッション<br>があることを除けば TR-707 と全く同じです。 メインユニ<br>ットと言うよりも、 むしろリズムを補足するものと言えます。                                                            | 15     |

| TR-808 | Roland | 1980 | Roland TR-808 は、1980 年代のヒップホップやエレクト ロムーブメントを明確に位置付ける役割を果たしました。     その間違いなくオリジナルな音のお陰で、今なおとても 人気のある製品です。                                                                                                    | 16 |
|--------|--------|------|----------------------------------------------------------------------------------------------------|----|
| TR-909 | Roland | 1983 | TR-909       Image: Contract of the contract of the contract of the | 11 |
| CR-78  | Roland | 1978 | Roland CR-78 はおそらく今まで製造された中で最も豪華なリズムマシンです。ギロやタンバリンは、今もなおユニークなものですし、ベース・スネア・ボンゴは非常に柔らかく豊かな音がします。                                                                                                    | 14 |

| CR-8000 | Roland | 1981 | Roland CR-8000 は TR-808 の後に発表されたモデルです。TR-808 と同じアナログ回路を搭載しています。ハイハットは TR-808 よりリアルな感じがしますが、ハンドクラップはエレクトリックスネアのような音がします。                                                                                                    | 14 |
|---------|--------|------|----------------------------------------------------------------------------------------------------|----|
| DR-55   | Boss   | 1979 | BossのDr. Rhythmは、特に携帯ドラマーが必要なギタリスト向けに設計されています。DR-55はとてもラフで直接的な音のするシンプルなアナログドラムマシンです。                                                                                                    | 5  |
| DR-110  | Boss   | 1983 | Image: Contract of the second second se | 6  |

| Drumulator | E-mu     | 1983 | Drumulator<br>・・・・・・・・・・・・・・・・・・・・・・・・・・・・・・・・・・・・                                                                                            | 12 |
|------------|----------|------|----------------------------------------------------------------------------------------------------|----|
|            |          |      | がの1980年代のエレクトロトラックでその音を聞くことが<br>出来ます。                                                                                                    |    |
| DMX        | Oberheim | 1984 | CDMXX     IT I I I I I I I I I I I I I I I I                                                                                                  | 10 |
| KR-55      | Korg     | 1979 | ドローン・ション・ション・ション・ション・ション・レース・ション・レース・ション・レース・ション・レース・レース・レース・レース・レース・レース・レース・レーストレーストレーストレーストレース・レーストレース・レース・レース・レース・レース・レース・レース・レース・レース・レース・ | 10 |

| LinnDrum               | Linn     | 1982   | Implementation (1990) 日本の学校の目的には、1980年代の多くのヒットレコードにリズムトラックを提供しています。                                                                            | 15 |
|------------------------|----------|--------|----------------------------------------------------------------------------------------------------|----|
| Rhythm<br>Ace          | Ace Tone | 1973   | Ace Tone は日本で最初にリズムマシンを製作した会社です。イギリスでは Bentley Pianos が取り扱っており<br>Bentley Rhythm Ace として知られています。(Bentley<br>Pianos 社製品には全てステッカーが貼られていまし<br>た。) | 9  |
| Sequential<br>Circuits | Tom      | 1984   | ・世代前の製品である Drumtraks と比べると音はちょっと汚くガサツですが、それが TOM の特徴でもあります。<br>スネアドラムはこの世のものとは思えません。これぞエレクトリック!                                                | 8  |
| Acieed                 | House    | 1990's | このサンプルはある有名なアシッドハウストラックからサ<br>ンプリングしました。何だか判りますか?                                                                                              | 14 |

#### Little Sound DJ Japan Product number: LSDJ-143JPN

商品には万全を期していますが、明らかにカートリッジが欠陥品の場合は交換致します。 ヨーロッパの Little Sound Dj 本拠地、johan@littlesounddj com まで連絡して下さい。 (英語でのみ受け付けます)

#### VORC – VGM or Chiptune News – Web: http://www.vorc.org/

1980~90年代のオールド・ゲームミュージックに関する日本発のニュースサイトです。 当時の音源を駆使した新曲や音源エミュレーター情報などを毎日紹介しています。 Little Sound Dj 作者・Johan Kotlinski 氏公認の日本語サポートページを開設しています。 是非ご利用下さい。

サポートページ URL: http://www.vorc.org/lsdj